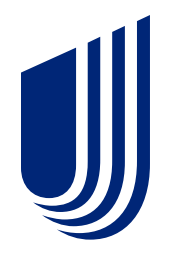

# **Medical Reimbursement Member Experience**

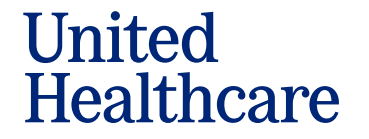

## **Medical Reimbursement Experience**

• Navigate to the 'Claims & Accounts' Tab from the Home Page and select 'Submit a claim'

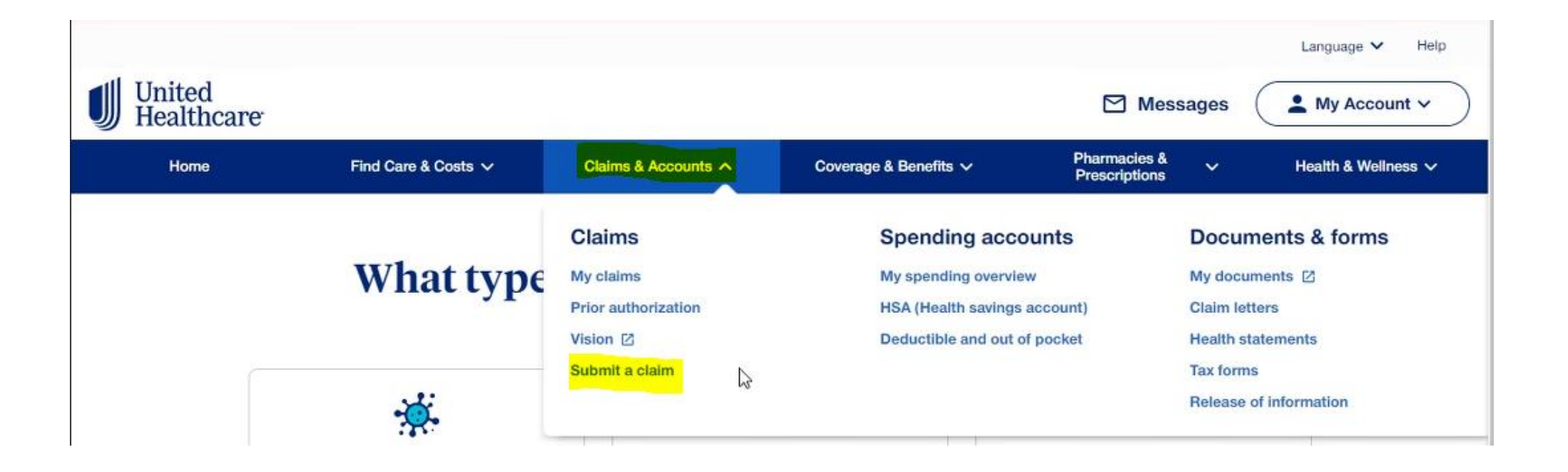

IJ

## **Medical Reimbursement Experience**

Start a claim [

· Members will select the 'Start a claim' under the Medical benefit category

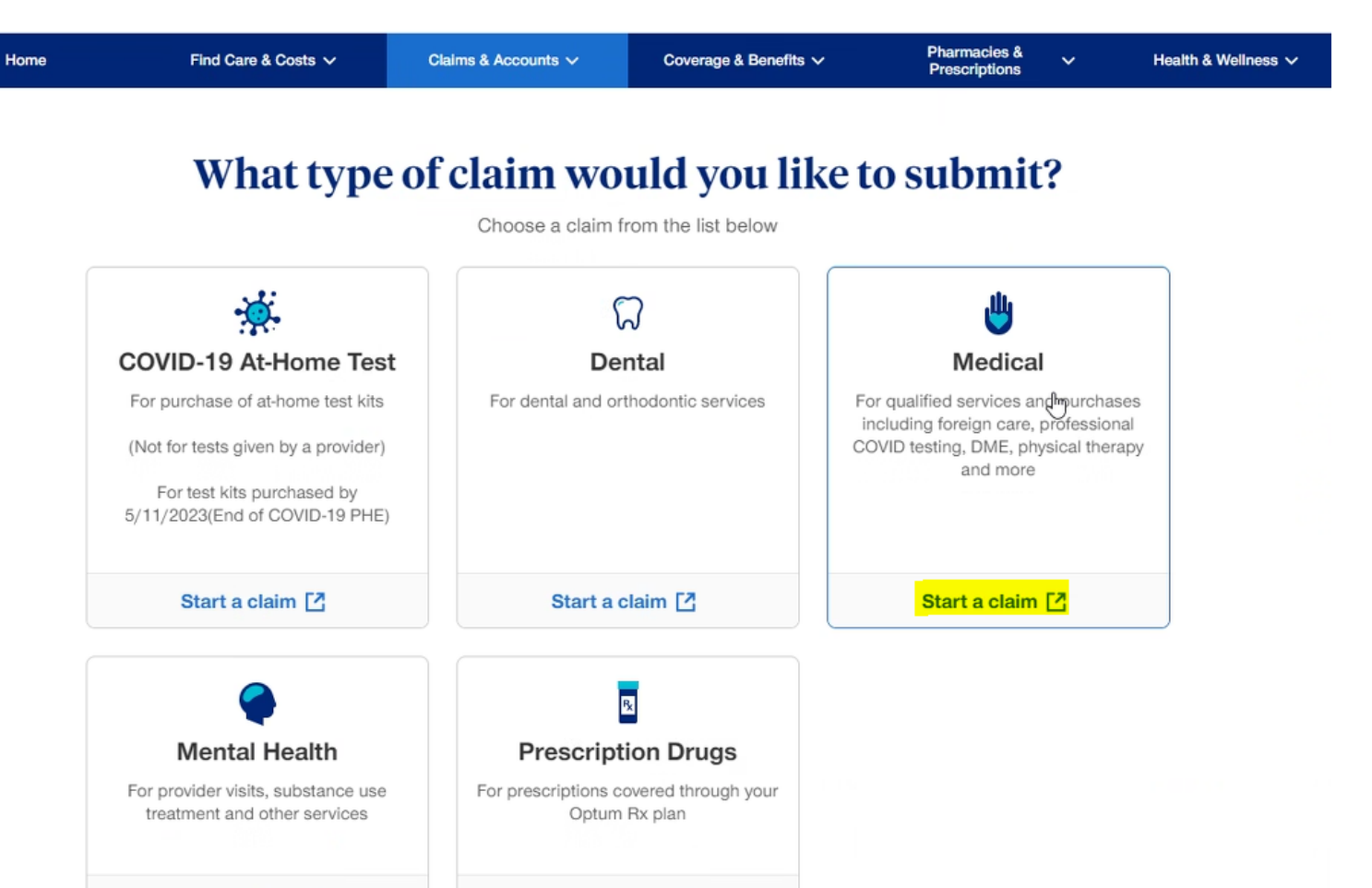

Start a claim [7]

IJ

## **Medical Reimbursement Experience**

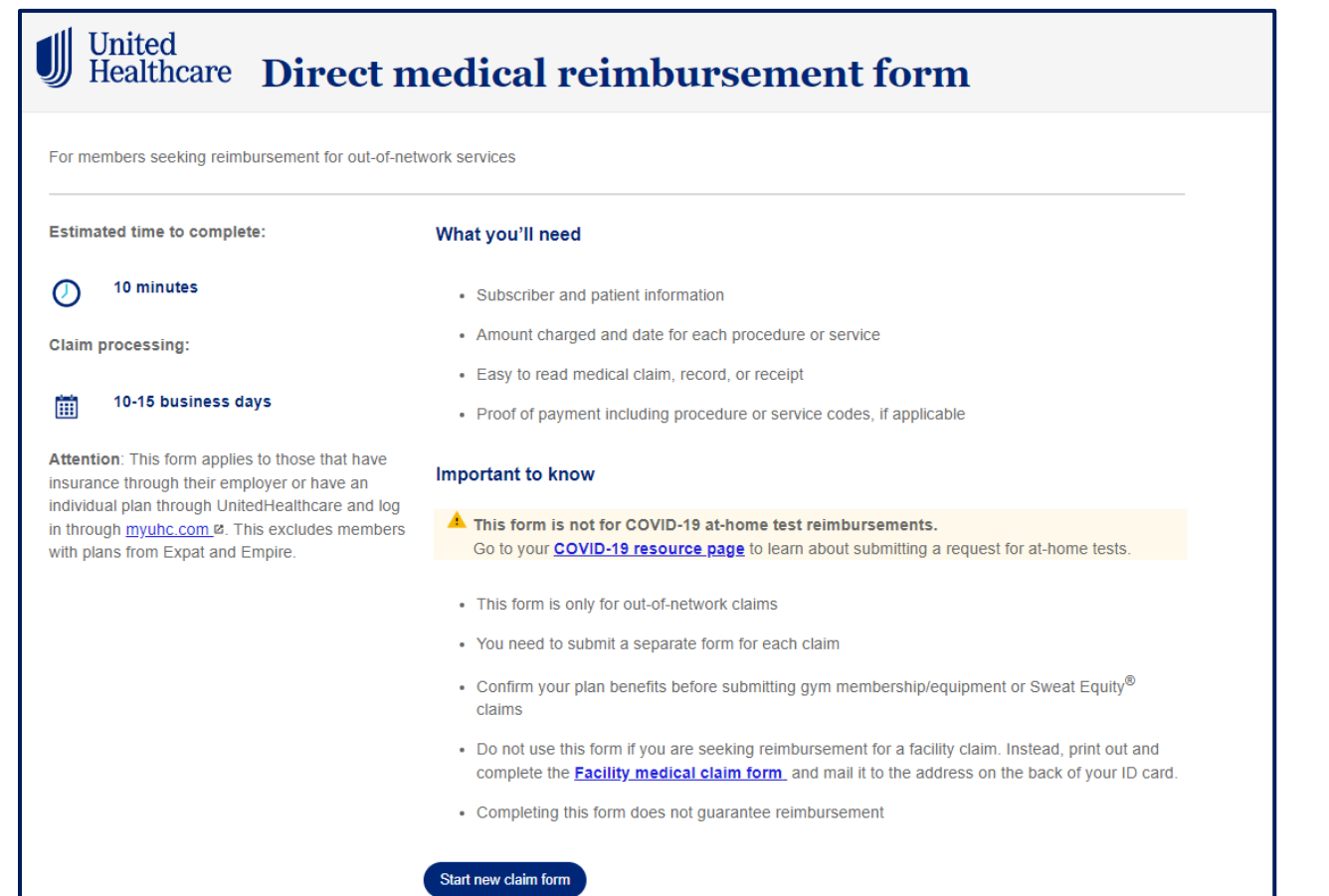

- In order to get started the following is needed:
  - Subscriber ID and Plan/group #
  - Amount charged and date for each procedure or service
  - · Easy to read medical claim, record, or receipt
  - Proof of payment
- Important things to know:
  - · This form is only for out-of-network claims
  - You'll submit a separate form for each claim
  - · Confirm your plan benefits before submitting
  - Reimbursement requests typically take 10-15 business days to process
  - Completing this form does not guarantee reimbursement
- Click Start new claim form

IJ

#### **Medical Reimbursement Experience- Email Verification**

|                                         |                                                                      |                                                                   | <u> </u>                                                                       |                                                                 |                                                           |
|-----------------------------------------|----------------------------------------------------------------------|-------------------------------------------------------------------|--------------------------------------------------------------------------------|-----------------------------------------------------------------|-----------------------------------------------------------|
| Let's veri                              | fy your contact information                                          |                                                                   |                                                                                |                                                                 |                                                           |
| Please ente<br>valid. If you<br>folder. | er your email address. Click "Sen<br>do not receive an email, please | d code" and we'll email you a c<br>confirm the address entered is | ode to verify your address is<br>correct or check your spam                    |                                                                 |                                                           |
| Enter your e                            | mail address *                                                       |                                                                   |                                                                                | 1                                                               |                                                           |
| Send code                               |                                                                      | United<br>Healthcare                                              | Direct medi                                                                    | eal raimhur                                                     | somont f                                                  |
| Back                                    |                                                                      | Sy meannearc                                                      | Direct meth                                                                    |                                                                 | Sement N                                                  |
|                                         |                                                                      | 1 Email veri                                                      | fication (2) Member informa                                                    | ation 3 Patient informa                                         | ation ④ Payer in                                          |
|                                         |                                                                      |                                                                   | Lat's varify your contact inform                                               | motion                                                          |                                                           |
|                                         |                                                                      |                                                                   | Please enter your email address. Cli<br>valid. If you do not receive an email, | ick "Send code" and we'll emai<br>please confirm the address er | il you a code to verify you<br>ntered is correct or check |
|                                         |                                                                      |                                                                   | folder.                                                                        |                                                                 |                                                           |
|                                         |                                                                      |                                                                   | Enter your email address *                                                     |                                                                 |                                                           |
|                                         |                                                                      |                                                                   | Resend code                                                                    |                                                                 |                                                           |
|                                         |                                                                      |                                                                   | Code sent. Please check your email                                             | for your code and enter it belo                                 | DW.                                                       |
|                                         |                                                                      |                                                                   | Enter code *                                                                   |                                                                 |                                                           |
|                                         |                                                                      | L                                                                 |                                                                                |                                                                 |                                                           |
|                                         |                                                                      | L                                                                 | Reak                                                                           |                                                                 |                                                           |

- · Verifying contact information is the first step of the experience.
- The submitter must follow the instructions on the page. A PIN will be sent to the email address provided on the experience.
- · An email will be generated to the email address entered. Enter verification code from the email into the Enter Code field.

#### · Select Validate code.

5 Sub

Note: This is a one-time verification code.

| 2 Subscriber information | 3 Patient information            | A Payer information              | 5 Submission type | 6 Atta |
|--------------------------|----------------------------------|----------------------------------|-------------------|--------|
| Subscri                  | ber information                  |                                  |                   |        |
| Fields marked            | with an asterisk * are required  | 1                                |                   |        |
| Please comple            | ete the subscriber's information | n. The subscriber is the policyh | older.            |        |
| Member ID *              |                                  |                                  | 0                 |        |
|                          |                                  |                                  |                   |        |
| Subscriber's da          | ate of birth *                   |                                  | 0                 |        |
| mm/dd/yyyy               |                                  |                                  |                   |        |
| Group number             | *                                |                                  | 0                 |        |
|                          |                                  |                                  |                   |        |

- Subscriber information is the next section of the experience.
  - Real- time member validation logic is applied using:
    - Member ID
    - Group number
    - · Subscriber's date of birth
  - Due to privacy, member name and address information will auto populate and pass on the back end. This information will not be visible on the experience.
- If the user is logged into myuhc.com, some information may prefill:
  - Member ID number
  - Group number

#### **Medical Reimbursement Experience-Subscriber Information**

| per ID located on the subscriber's ID card.<br>ers (use 123456789 instead of 123456789 | Do not include numbers after the da<br>-00)                                                                                                    | ash, spaces, or                                                                                                    |
|----------------------------------------------------------------------------------------|----------------------------------------------------------------------------------------------------|----------------------------------------------------------------------------------------------------|
| UnitedHealthcare'<br>Health Plan:                                                      |                                                                                                    |                                                                                                    |
| Member ID: 000000000 00                                                                | Group Number:                                                                                                    |                                                                                                    |
| Member:                                                                                |                                                                                                    |                                                                                                    |
|                                                                                        | Payer ID:                                                                                                    |                                                                                                    |
| Copay:                                                                                 | Plan Name:                                                                                                    |                                                                                                    |
| te of birth *                                                                          |                                                                                                    | -                                                                                                    |
|                                                                                        |                                                                                                    |                                                                                                    |
| riber's date of birth mm/dd/yyyy. Please er<br>e policyholder.                         | sure you're entering the subscriber                                                                                                    | 's information. The                                                                                                    |
|                                                                                        |                                                                                                    | -                                                                                                    |
|                                                                                        | er ID located on the subscriber's ID card.<br>ars (use 123456789 instead of 123456789<br>UnitedHealthcare<br>Health Plan:<br>Member ID: 00000000 00<br>Member:<br>Copay:<br>te of birth *<br>triber's date of birth mm/dd/yyyy. Please er<br>e policyholder. | er ID located on the subscriber's ID card. Do not include numbers after the dars (use 123456789 instead of 123456789-00) |

- Tool tip information is available to help guide the submitter to find their information.
- A picture of the ID card is also available.

| <b>3</b> Pa | tient information             | 4 Payer information                                                 | 5 Submission type                                                      | 6 Attachment details                         | (7) Re |
|-------------|-------------------------------|---------------------------------------------------------------------|------------------------------------------------------------------------|----------------------------------------------|--------|
|             | Patient<br>Fields marked      | information                                                         | 1                                                                      |                                              |        |
|             | Please select                 | who this submission is for, we<br>er                                | will accept one claim form per<br>endent                               | patient *                                    |        |
|             | Please enter<br>services you' | only the first name of the patier<br>re submitting for reimbursemen | nt and their date of birth. The pa<br>t. We will accept one claim forr | atient is who received the<br>n per patient. |        |
|             | Patient's first i             | name *                                                              | Pati                                                                   | ent's date of birth *                        |        |

- On the Patient Information panel, select who the submission is for.
- If the submission is for a spouse or dependent, enter their information:
  - Patient's first name
  - Patient's date of birth
- A real-time validation will take place.

#### **Medical Reimbursement Experience-Payer Information**

| United<br>Health | l<br>care <b>Direct</b>                                                                                                    | medical rei                                                                                                    | mbursemen                                                                                                    | nt form                                                                   | United<br>Healthcare |
|------------------|----------------------------------------------------------------------------------------------------|----------------------------------------------------------------------------------------------------|----------------------------------------------------------------------------------------------------|---------------------------------------------------------------------------|----------------------|
|                  | 3 Payer information                                                                                                    | (4) Submission type                                                                                                    | 5 Attachment details                                                                                                    | 6 Review and submit                                                       | on <b>3</b> F        |
|                  | Payer inform<br>Fields marked with a<br>Coordination of bene<br>the main responsibilit<br>Please make sure y<br>your submission. B<br>Do you have other me<br>O Yes O No | mation<br>In asterisk * are required<br>Sifts (COB) is the process of figu-<br>ty of processing or paying a cla<br>rour COB information is up-to<br>by verifying this information if<br>edical insurance? * | uring out which of 2 or more insu<br>im and how much the other polic<br>o-date. If not, it may take us lor<br>t will ensure your COB is up-to | rance policies has<br>cles will contribute.<br>Inger to process<br>-date. |                      |
|                  | Back                                                                                                    | ext                                                                                                    |                                                                                                    |                                                                           |                      |
| • Tł<br>qu       | ne Payer infor<br>Jestions base                                                                                                    | rmation section<br>of on the radio                                                                                                    | n dynamically o<br>button selectio                                                                                                    | displays<br>on.                                                           | F                    |
| E E              | OB is a requir                                                                                                    | red attachmen                                                                                                    | t.                                                                                                    | ary payer                                                                 | I                    |
| • W<br>cc        | /hen <b>No</b> is sel<br>ontinue to mov                                                                                                    | lected in this s<br>ve forward witl                                                                                                    | ection, the sub<br>h the experiend                                                                                                    | omitter will<br>ce.                                                       |                      |

**Direct medical reimbursement form** Payer information 4 Submission type 5 Attachment details (6) Review and submit **Payer information** Fields marked with an asterisk \* are required Coordination of benefits (COB) is the process of figuring out which of 2 or more insurance policies has the main responsibility of processing or paying a claim and how much the other policies will contribute. Please make sure your COB information is up-to-date. If not, it may take us longer to process your submission. By verifying this information it will ensure your COB is up-to-date. 0 Do you have other medical insurance? \* Yes O No Is the other insurance primary? \* Yes O No Select the type of the primary insurance \* Medicare
 Commercial Primary insurance start date \* mm/dd/yyyy ... Please upload the primary payers explanation of benefits Accepted file types: DOC, DOCX, JPG, JPEG, MSG, PDF, PNG, TIF, TIFF, TXT Maximum file size: 25 MB EOB attachment Upload attachment Attached: 0

IJ

## **Medical Reimbursement Experience-Foreign/Cruise Ship**

| 9 | Payer information                         | Submission type                                                  | 5 Attachment details                          | 6 Review and submit  |
|---|-------------------------------------------|------------------------------------------------------------------|-----------------------------------------------|----------------------|
|   | Submissio                                 | n type                                                           |                                               |                      |
|   | Fields marked with a                      | in asterisk * are required                                       |                                               |                      |
|   | Did you receive your                      | services on a cruise or in a fo                                  | reign country? *                              |                      |
|   | ⊖ Yes ⊖ No                                |                                                                  |                                               |                      |
|   | Note: Puerto Rico, L<br>American Samoa ar | I.S. Virgin Islands, Guam, the e U.S. territories, not foreign c | Northern Mariana Islands, Saipar<br>ountries. | n, Tinian, Rota, and |
|   |                                           |                                                                  |                                               |                      |
|   | Back                                      | ext                                                              |                                               |                      |

- The initial submission type displayed is for cruise or foreign country reimbursement. In this section the form dynamically displays questions based on the radio button selection.
- If **Yes** is selected, cruise or foreign submission details are presented.
- The submitter is asked to enter the total amount in US dollars.

| Submission details         Fields marked with an asterisk * are required         What country did the treatment take place in? *         Select the option that applies *         I am traveling internationally for pleasure         I am an expatriate or retiree living abroad         I am traveling internationally for business, but live in the U.S         Provider information         Individual Provider name or Facility name *         Provider address         Imported address         Start date of service *         End date of service *         Imm/dd/yyyy         End date of service *         Imm/dd/yyyy         End date of service services rendered and/dr                                                                           | details<br>asterisk * are required |                                                                                                    |                                                                                                    |                                                                                                    |
|----------------------------------------------------------------------------------------------------|------------------------------------|----------------------------------------------------------------------------------------------------|----------------------------------------------------------------------------------------------------|----------------------------------------------------------------------------------------------------|
| Fields marked with an asterisk * are required         What country did the treatment take place in? *         Select the option that applies *         I am traveling internationally for pleasure         I am an expatriate or retiree living abroad         I am traveling internationally for business, but live in the U.S         Provider information         Individual Provider name or Facility name *         Provider address         Provider city       Provider postal code         Region       Country         Start date of service *       End date of service *         mm/dd/yyyy       Immidd/yyyy         A brief explanation of the purpose of your health care provider visit (including services rendered and/oprocedures performed) * | asterisk * are required            |                                                                                                    |                                                                                                    |                                                                                                    |
| What country did the treatment take place in? *         Select the option that applies *         I am traveling internationally for pleasure         I am an expatriate or retiree living abroad         I am traveling internationally for business, but live in the U.S         Provider information         Individual Provider name or Facility name *         Provider address         Provider city       Provider postal code         Region       Country         Start date of service *       End date of service *         mm/dd/yyyy       Im/dd/yyyy         A brief explanation of the purpose of your health care provider visit (including services rendered and/d procedures performed) *                                                       |                                    |                                                                                                    |                                                                                                    |                                                                                                    |
| Select the option that applies *         I am traveling internationally for pleasure         I am an expatriate or retiree living abroad         I am traveling internationally for business, but live in the U.S         Provider information         Individual Provider name or Facility name *         Provider address         Provider city       Provider postal code         Region       Country         Start date of service *       End date of service *         mm/dd/yyyy       Imm/dd/yyyy         A brief explanation of the purpose of your health care provider visit (including services rendered and/oprocedures performed) *                                                                                                    | atment take place in? *            |                                                                                                    |                                                                                                    |                                                                                                    |
| I am traveling internationally for pleasure I am an expatriate or retiree living abroad I am traveling internationally for business, but live in the U.S Provider information Individual Provider name or Facility name * Provider address Provider address Provider city Provider postal code Region Country Start date of service * End date of service * mm/dd/yyyy A brief explanation of the purpose of your health care provider visit (including services rendered and/or procedures performed) *                                                                                                    | pplies *                           |                                                                                                    |                                                                                                    |                                                                                                    |
| I am an expande or retriee living abroad     I am traveling internationally for business, but live in the U.S  Provider information Individual Provider name or Facility name *  Provider address  Provider address  Provider city Provider postal code Region Country Country End date of service *  mm'dd/yyyy  A brief explanation of the purpose of your health care provider visit (including services rendered and/o procedures performed) *                                                                                                    | ationally for pleasure             |                                                                                                    |                                                                                                    |                                                                                                    |
| Frantitavening internationality for business, but live in the 0.5   Provider information   Individual Provider name or Facility name *   Provider address   Provider city Provider postal code   Region   Country   Start date of service *   mm/dd/yyyy   End date of service *   mm/dd/yyyy   A brief explanation of the purpose of your health care provider visit (including services rendered and/oprocedures performed) *                                                                                                    | or retiree living abroad           | in the U.C.                                                                                                    |                                                                                                    |                                                                                                    |
| Provider Information         Individual Provider name or Facility name *         Provider address         Provider address         Provider city       Provider postal code         Region       Country         Start date of service *       End date of service *         mm/dd/yyyy       Imm/dd/yyyy         A brief explanation of the purpose of your health care provider visit (including services rendered and/oprocedures performed) *                                                                                                    |                                    | ive in the 0.5                                                                                                    |                                                                                                    |                                                                                                    |
| Individual Provider name or Facility name *  Provider address  Provider address  Start date of service *  Imm/dd/yyyy  A brief explanation of the purpose of your health care provider visit (including services rendered and/oprocedures performed) *                                                                                                    | rmation                            |                                                                                                    |                                                                                                    |                                                                                                    |
| Provider address  Provider city Provider postal code Region Country  Start date of service * End date of service * mm/dd/yyyy  A brief explanation of the purpose of your health care provider visit (including services rendered and/o procedures performed) *                                                                                                    | e or Facility name *               |                                                                                                    |                                                                                                    |                                                                                                    |
| Provider address  Provider city Provider city Provider postal code Region Country  Start date of service *  mm/dd/yyyy  A brief explanation of the purpose of your health care provider visit (including services rendered and/oprocedures performed) *                                                                                                    |                                    |                                                                                                    |                                                                                                    |                                                                                                    |
| Provider city       Provider postal code       Region       Country         Start date of service *       End date of service *       Imm/dd/yyyy       Imm/dd/yyyy         A brief explanation of the purpose of your health care provider visit (including services rendered and/or procedures performed) *       Imm/dd/yyyy       Imm/dd/yyyy                                                                                                    |                                    |                                                                                                    |                                                                                                    |                                                                                                    |
| Provider city       Provider postal code       Region       Country                                                                                                    |                                    |                                                                                                    |                                                                                                    |                                                                                                    |
| Start date of service *       End date of service *         mm/dd/yyyy       mm/dd/yyyy         A brief explanation of the purpose of your health care provider visit (including services rendered and/or procedures performed) *                                                                                                    | Provider post                      | I code                                                                                                    | Region Ca                                                                                                    | ountry                                                                                                    |
| Start date of service *     End date of service *       mm/dd/yyyy     mm/dd/yyyy       A brief explanation of the purpose of your health care provider visit (including services rendered and/or procedures performed) *                                                                                                    |                                    |                                                                                                    |                                                                                                    |                                                                                                    |
| mm/dd/yyyy     mm/dd/yyyy       A brief explanation of the purpose of your health care provider visit (including services rendered and/a procedures performed) *                                                                                                    |                                    | End date                                                                                                    | of service *                                                                                                    |                                                                                                    |
| A brief explanation of the purpose of your health care provider visit (including services rendered and/o procedures performed) *                                                                                                    | Ŧ                                  | mm/dd/y                                                                                                    | ууу                                                                                                    | Ē                                                                                                    |
| procedures performed) *                                                                                                    | e purpose of your health c         | are provider vi                                                                                                    | isit (including servio                                                                                                    | es rendered and/                                                                                                    |
|                                                                                                    | *                                  |                                                                                                    |                                                                                                    |                                                                                                    |
|                                                                                                    |                                    |                                                                                                    |                                                                                                    |                                                                                                    |
|                                                                                                    |                                    |                                                                                                    |                                                                                                    |                                                                                                    |
|                                                                                                    |                                    | pplies * hationally for pleasure or refiree living abroad hationally for business, but ormation e or Facility name *  Provider posta  Provider posta  e purpose of your health c: * | pplies * hationally for pleasure or refiree living abroad hationally for business, but live in the U.S ormation le or Facility name *  Provider postal code End date mm/dd/y le purpose of your health care provider v * | pplies * hationally for pleasure or retiree living abroad hationally for business, but live in the U.S ormation le or Facility name *  Provider postal code Region Ca End date of service * End date of service * End date o |

### **Medical Reimbursement Experience-Submission Type**

| tion | Payer information Submission type 5 Provider information 6 Submission det                                                                                                    |
|------|----------------------------------------------------------------------------------------------------|
|      | Submission type                                                                                                    |
|      | Fields marked with an asterisk * are required                                                                                                    |
|      | Did you receive your services on a cruise or in a foreign country? *                                                                                                    |
|      | Note: Puerto Rico, U.S. Virgin Islands, Guam, the Northern Mariana Islands,<br>Saipan, Tinian, Rota, and American Samoa are U.S. territories, not foreign<br>countries.                                                                                                    |
|      | Please select the type of service being submitted for reimbursement. Make sure<br>that the option selected is a service covered under the subscriber's medical benefit<br>plan. Payment is not guaranteed because these reimbursement types could be<br>specialty services specific to the subscriber's benefit plan.                                                                                      |
|      | Submission type *                                                                                                    |
|      |                                                                                                    |
|      | Medical Claim (All other reimbursement types)                                                                                                    |
|      | Medical Claim (All other reimbursement types)                                                                                                    |
|      | Medical Claim (All other reimbursement types)         Acupuncture         Appeal and Grievance         Behavioral Health         Breast Pump or Nursing Bra         COVID 19 Testing         COVID 19 Testing         COVID 19 Vaccine Administration         Durable Medical Equipment         Electrolysis         Hearing Aid         Infant Formula         Injectable Drug         Laser Hair Removal |

- If **No** is selected for cruise/foreign submissions, the submitter will be presented additional reimbursement types.
- · Select the type of reimbursement being submitted.
- Only 1 reimbursement type can be selected at a time.
- There are 22 options available to members, and members will see the option to select '**Gym / Fitness**' for their specific reimbursement

- Members will then be prompted to complete a series of questions regarding the membership start/end dates, amount requested, and total charge amount.
- Note: There are four options, Gym Membership, Gym Equipment, Sweat Equity, and Weight Loss.

⋓

#### United Healthcare Direct medical reimbursement form

|   | Submission type      | 6 SI         | ubmission details | 7 Attachm | nent details | 8 Review and submit |
|---|----------------------|--------------|-------------------|-----------|--------------|---------------------|
|   | Submission           | detail       | S                 |           |              |                     |
|   | Fields marked with a | n asterisk * | are required      |           |              |                     |
| i |                      |              |                   |           |              |                     |
| I | Select your purchase | or service ' | *                 |           |              |                     |
|   | Gym membership       | or service ' | *                 |           |              | $\sim$              |
|   | Gym membership       | or service ' | *<br>End date *   |           | Total charge | amount *            |

#### **Medical Reimbursement Experience – Upload Attachments**

 Members are required to submit their gym membership contract and receipt for reimbursement

| Submission type                         | Submission details                 | 7 Attachment details                | 8 Review and sub      |
|-----------------------------------------|------------------------------------|-------------------------------------|-----------------------|
| Attachment                              | details                            |                                     |                       |
| Fields marked with a                    | n asterisk * are required          |                                     |                       |
| Your documentation                      | must include the following:        |                                     |                       |
| 1. Signatures from a                    | facility representative or class a | administrator to prove the use.     |                       |
| 2. Receipts or proof name of the place. | of payment that show the dates     | of your fitness facility visits and | /or classes, with the |
| Add up to 20 receipter amount paid.     | s. Each receipt should clearly sl  | now who received payment, the       | date and the          |
| Accepted file types: I                  | DOC, DOCX, JPG, JPEG, MSG          | , PDF, PNG, TIF, TIFF, TXT          |                       |
| Maximum file size: 2                    | 25 MB                              |                                     |                       |
| Linioad attachment                      |                                    |                                     |                       |
| (opioud undermeint)                     |                                    |                                     |                       |
| Attached: 0                             |                                    |                                     |                       |
|                                         |                                    |                                     |                       |
|                                         |                                    |                                     |                       |

#### **Medical Reimbursement Experience – Review and Submit**

- Prior to submitting, users are shown a summary of their entries.
- Click the **Edit** link to the right of each section to return to that panel and edit the entries.

| Review and subm                                                    | it                            |                        |                  |
|--------------------------------------------------------------------|-------------------------------|------------------------|------------------|
| Fields marked with an asterisk *                                   | are required                  |                        |                  |
| Please review the information be                                   | elow:                         |                        |                  |
| Subscriber information Edit                                        |                               |                        |                  |
| Member ID *                                                        |                               |                        |                  |
| Subscriber's date of birth *                                       |                               |                        |                  |
| Group number *                                                     |                               |                        |                  |
| Please select who this submissi<br>claim form per patient *        | on is for, we will accept one | Subscriber             |                  |
| Payer information Edit                                             |                               |                        |                  |
| Do you have other medical insu                                     | rance? *                      | No                     |                  |
| Submission type Edit                                               |                               |                        |                  |
| Did you receive your services or<br>country? *                     | n a cruise or in a foreign    | No                     |                  |
| Submission type *                                                  |                               | Medical Claim (All oth | er reimbursement |
| Where were the services render                                     | red? *                        | types)<br>Office       |                  |
| Provider information Edit                                          |                               |                        |                  |
| Provider Tax Identification Numb                                   | ber (TIN) *                   |                        |                  |
| Individual provider or Provider g                                  | roup *                        |                        |                  |
| Provider group name *<br>Zin code *                                |                               |                        |                  |
| Submission details Edit                                            |                               |                        |                  |
| Diagnosis code(s) (ICD 10) *                                       |                               | Z28                    |                  |
| Procedure code (CPT/HCPCS of                                       | code) *                       |                        |                  |
| NDC number                                                         |                               | N/A                    |                  |
| Units / quantity *                                                 |                               | 1                      |                  |
| Start date of service *                                            |                               | 01/01/2023             |                  |
| End date of service *                                              |                               | 01/01/2023             |                  |
| Charge amount *                                                    |                               |                        |                  |
| Total charge amount *                                              |                               |                        |                  |
| Attachment details Edit                                            |                               |                        |                  |
|                                                                    |                               |                        |                  |
| Are you uploading any of the fol<br>claim (check all that apply) . | lowing attachments with your  | N/A                    |                  |

#### Medical Reimbursement Experience– Complete the Submission

| From time to ti<br>vendors (we or           | me, United Healthcare Services, Inc., or their affiliates, subsidiaries, agents, contractors, or<br>r us) may be required by law to provide to you certain written notices or disclosures. Please<br>plane between the second second and second and Second up Size between (SESD) |   |
|---------------------------------------------|----------------------------------------------------------------------------------------------------|---|
| Please confirm<br>signatures' bef           | and below carefully and agree to this Electronic Record and Signature Disclosure (ERSD).<br>I your agreement by selecting the check-box next to 'I agree to use electronic records and<br>fore signing this document'.                                                            |   |
| Getting paper                               | copies                                                                                                    | - |
| that I have                                 | ead, understand and agree to all of the above.<br>d to scroll through the information above before you can check the box.                                                                                                    | _ |
|                                             |                                                                                                    |   |
| ubmitter sign                               | ature *                                                                                                    |   |
| ubmitter sign                               | ature *                                                                                                    |   |
| ubmitter sign<br>ubmission da               | ature *<br>Ite                                                                                                    |   |
| ubmitter sign<br>ubmission da<br>)2/13/2023 | ature *<br>ite                                                                                                    |   |

- · Scroll through and review the legal disclosure information.
- After reviewing, check the box to agree and enter the submitter's name under **Submitter signature**.
- · Click Submit.
- The submitter will receive a confirmation message that the submission is successful, and that a copy of the submission can be downloaded, printed, or saved for their records.

| Сс         | onfirmation #                                                                                                    |
|------------|----------------------------------------------------------------------------------------------------|
| Su         | Ibmitted on:                                                                                                    |
| w          | hat happens next?                                                                                                    |
| • V<br>ve  | We'll send you a confirmation email when your submission is accepted. The email will be sent to the email addres<br>rified in this submission.                                                                       |
| •  1       | f we need more information from you to accept your submission, we'll email you within one business day.                                                                                                    |
| • If       | f we need more information from you once we've accepted your submission, we'll reach out to you based on your<br>eferences. It's important to respond as soon as possible to ensure your claim is processed quickly. |
| • (        | Claims typically take 15 business days to process.                                                                                                    |
| • Y<br>fev | You can check the status of your request by visiting the claims overview page in your member account. It may tak<br>w days for your request to appear online.                                                        |
| Ple        | ease download and save a copy of this submission for your records before closing this window.                                                                                                    |
| Yo<br>thi  | our pop-up blocker may be preventing you from opening/printing this page. Please disable your pop-up blocker for<br>is site before continuing.                                                                       |
| 0          | non PDF                                                                                                    |